## **DW-MAX Record Schedule Setup Locally**

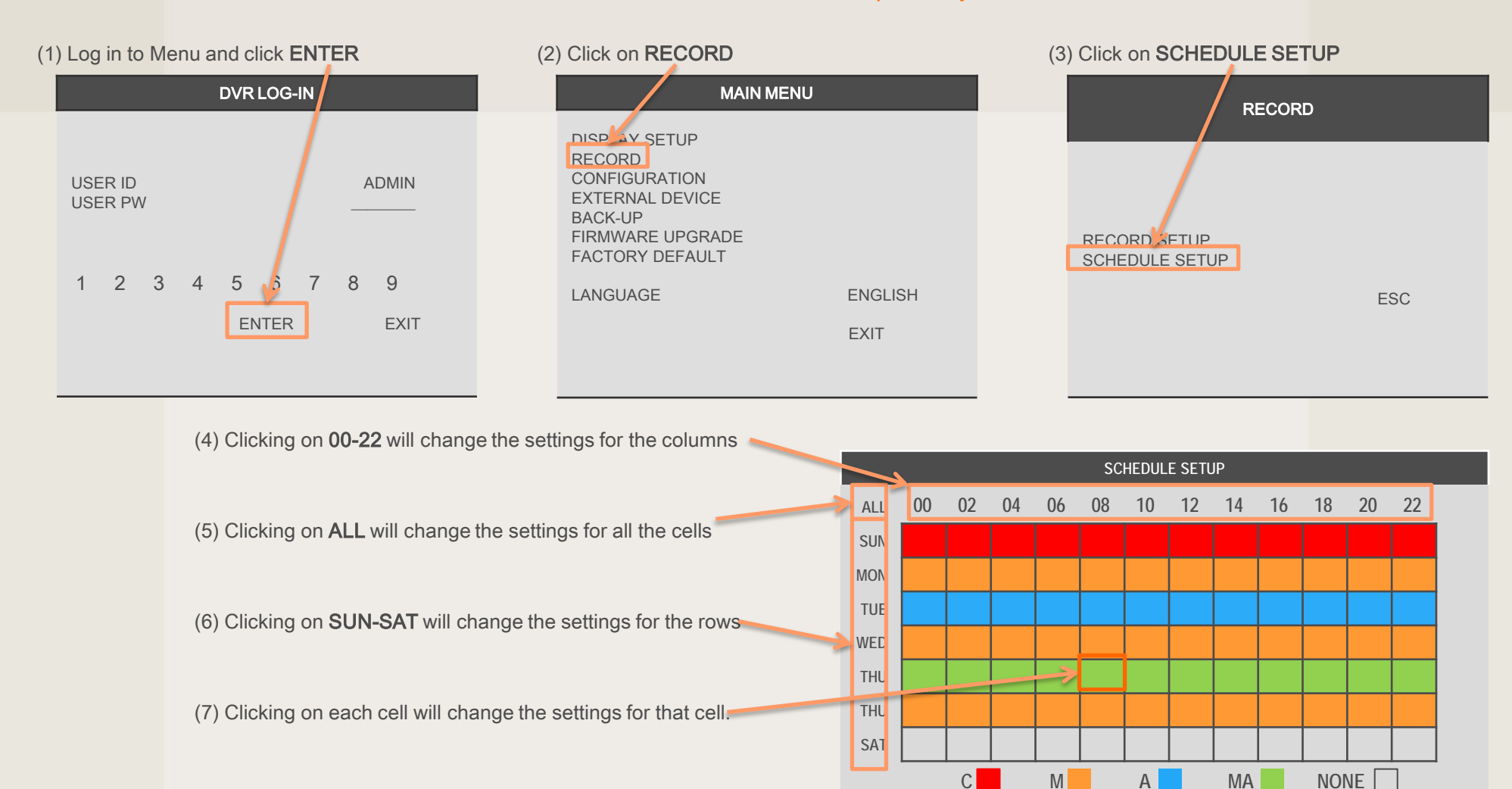

(8) To reset the settings to default, click **DEFAULT** 

If you need technical assistant please Call:866-446-3516 option#2

DEFAULT

ESC

## DW-MAX Record Schedule Setup Remotely

(2) Select a Site and click OK

(1) Launch the software and click NETWORK SETUP

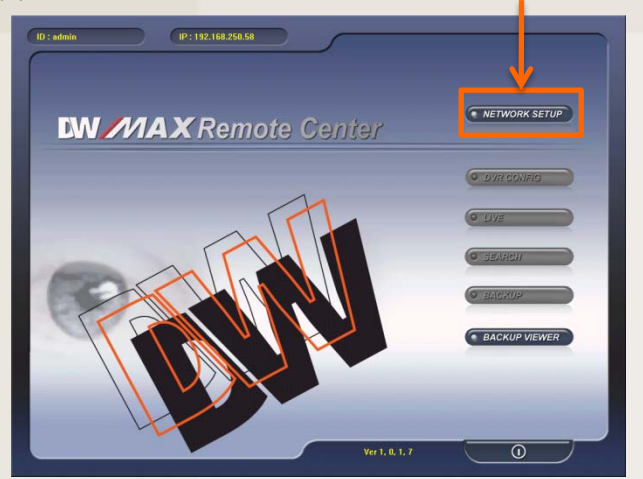

| N  | TWORK SETUP    |          |        |      |       | 8                | 3 |
|----|----------------|----------|--------|------|-------|------------------|---|
| -9 | ITE SETUP      |          |        |      |       |                  |   |
|    | ADDRESS        | LOCATION | PORT # | TYPE | D     | REGISTERING SITE | P |
|    | 192.108.250.58 | Ulgital  | 12000  | th.  | - ann | UPDATE           |   |
|    |                |          |        |      |       | DELETE           |   |
|    |                |          |        |      |       |                  | - |
|    |                |          |        |      |       |                  |   |
|    |                |          |        |      |       |                  |   |
|    |                |          |        |      |       |                  |   |
| 2  |                |          |        |      |       |                  |   |
|    |                |          |        |      |       |                  | F |
|    |                |          |        |      |       | AVE              | - |
|    |                |          |        |      |       | ~                |   |
|    |                |          |        |      |       |                  |   |
|    |                |          |        |      |       |                  |   |

(5) Click on **CONNECT** 

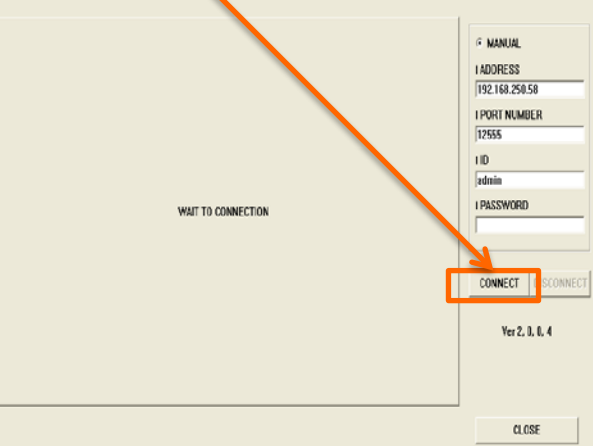

(3) Enter the password and click LOGIN

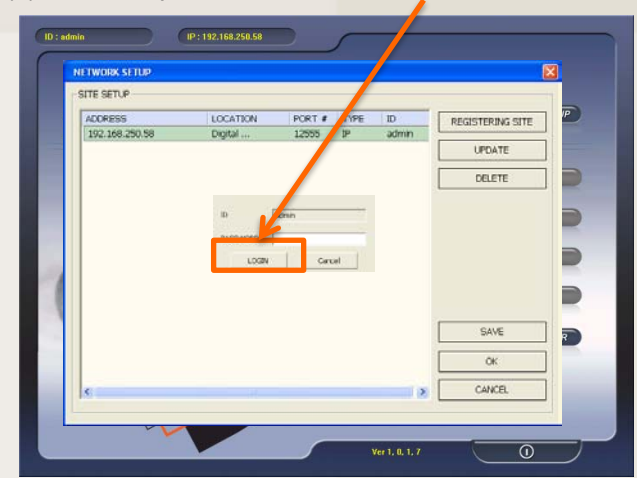

## (6) Click on Record Buzzer Interval Record ALARM SETUP 192.168.250.58 IPORT NUMBER I CHANNEL SELECT CAMERA 1 NORMAL OPEN I INPLIT . CONNECT DISCONNECT 4 I DURATION 5 Ver 2. 0. 0. 4 CLOSE

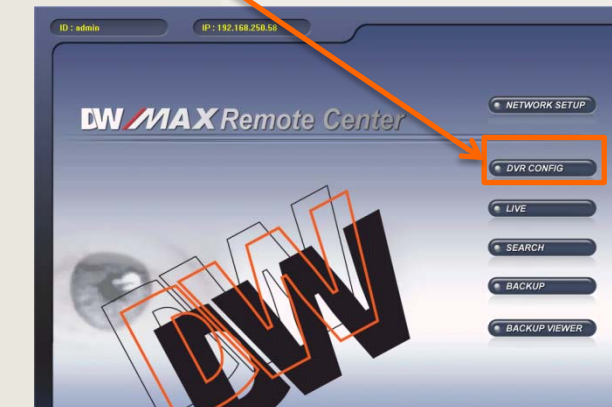

0

(4) Click on BACKUP

If you need technical assistant please Call:866-446-3516 option#2

## DW-MAX Record Schedule Setup Remotely

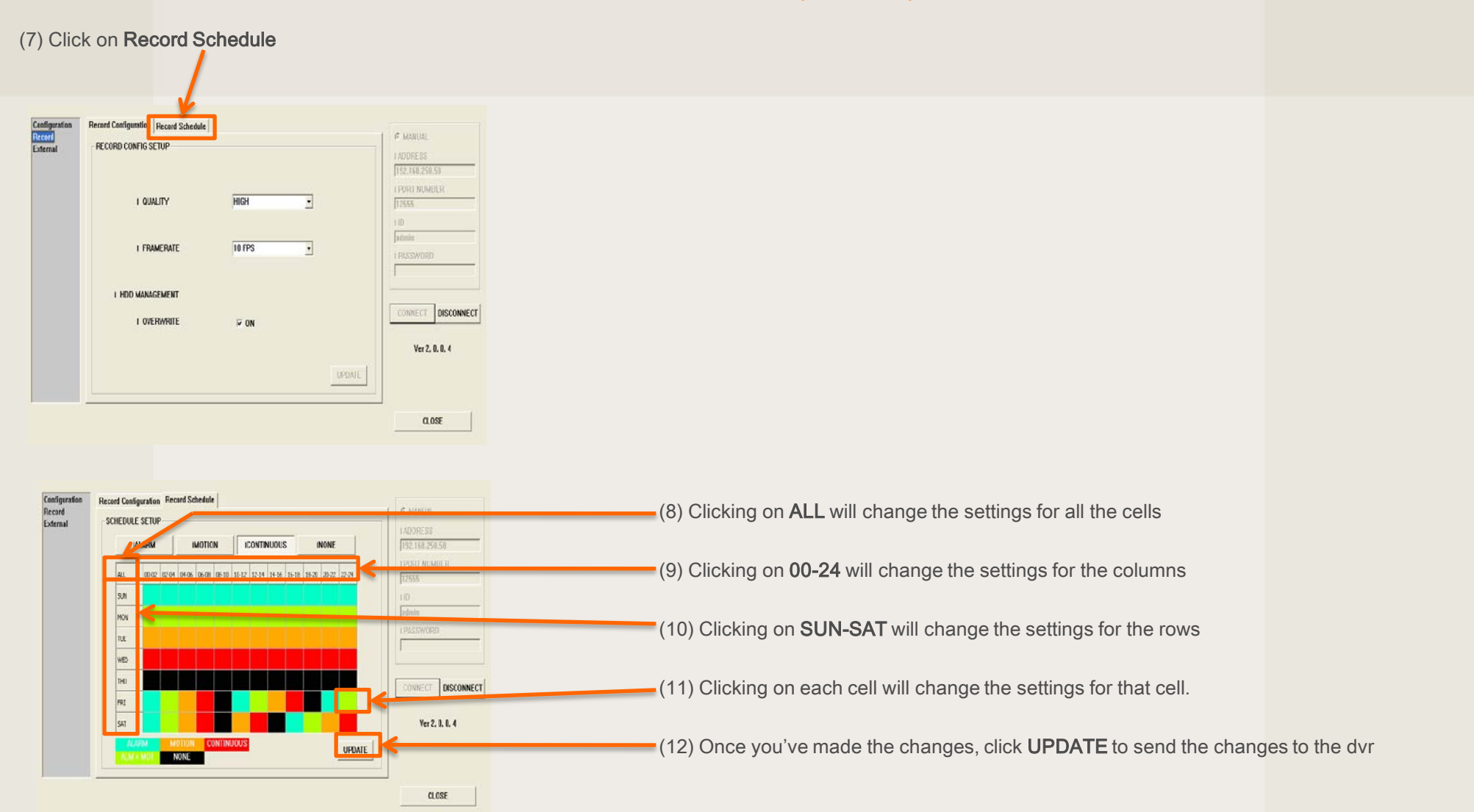

If you need technical assistant please Call:866-446-3516 option#2